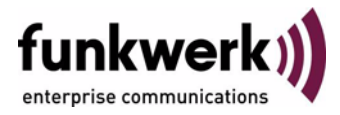

# Benutzerhandbuch bintec R3000w / R3400 / R3800 SHDSL

Copyright <sup>©</sup> 7. Februar 2006 Funkwerk Enterprise Communications GmbH Version 0.9

| Ziel und Zweck                                                  | Dieses Dokument ist Teil des Benutzerhandbuchs zur Installation und Konfiguration von bintec-Gate-<br>ways ab Software-Release 7.3.1. Für neueste Informationen und Hinweise zum aktuellen Software-<br>Release sollten Sie in jedem Fall zusätzlich unsere <b>Release Notes</b> lesen – insbesondere, wenn Sie<br>ein Software-Update zu einem höheren Release-Stand durchführen. Die aktuellsten <b>Release Notes</b><br>sind zu finden unter www.funkwerk-ec.com. |                                                                                                    |  |
|-----------------------------------------------------------------|----------------------------------------------------------------------------------------------------|----------------------------------------------------------------------------------------------------|--|
| Haftung                                                         | Haftung Der Inhalt dieses Handbuchs wurde mit größter Sorgfalt erarbeitet. Die Angaben in die<br>gelten jedoch nicht als Zusicherung von Eigenschaften Ihres Produkts. Funkwerk Ent<br>nications GmbH haftet nur im Umfang ihrer Verkaufs- und Lieferbedingungen und ü<br>Gewähr für technische Ungenauigkeiten und/oder Auslassungen.                                                                                                    |                                                                                                    |  |
|                                                                 | Die Informationen in diesem Handbuch können oh<br>formationen sowie <b>Release Notes</b> für bintec-Gate                                                                                                    | ne Ankündigung geändert werden. Zusätzliche In-<br>ways finden Sie unter www.funkwerk-ec.com.                                                                                                    |  |
|                                                                 | Als Multiprotokollgateways bauen bintec-Gatewa<br>WAN-Verbindungen auf. Um ungewollte Gebührer<br>überwachen. Funkwerk Enterprise Communicatio<br>tenverlust, ungewollte Verbindungskosten und Sch<br>Produkts entstanden sind.                                                                                                    | ys in Abhängigkeit von der Systemkonfiguration<br>n zu vermeiden, sollten Sie das Produkt unbedingt<br>ns GmbH übernimmt keine Verantwortung für Da-<br>läden, die durch den unbeaufsichtigten Betrieb des |  |
| Marken                                                          | bintec und das bintec-Logo sind eingetragene Warenzeichen der Funkwerk Enterprise Communications GmbH.                                                                                                    |                                                                                                    |  |
|                                                                 | Erwähnte Firmen- und Produktnamen sind in der<br>bzw. Hersteller.                                                                                                    | Regel Warenzeichen der entsprechenden Firmen                                                                                                    |  |
| Copyright                                                       | Alle Rechte sind vorbehalten. Kein Teil dieses Handbuchs darf ohne schriftliche Genehmigung der Fir-<br>ma Funkwerk Enterprise Communications GmbH in irgendeiner Form reproduziert oder weiterverwer-<br>tet werden. Auch eine Bearbeitung, insbesondere eine Übersetzung der Dokumentation, ist ohne<br>Genehmigung der Firma Funkwerk Enterprise Communications GmbH nicht gestattet.                                                                             |                                                                                                    |  |
| <b>Richtlinien und Normen</b>                                   | bintec-Gateways entsprechen folgenden Richtlinien und Normen:                                                                                                    |                                                                                                    |  |
|                                                                 | R&TTE-Richtlinie 1999/5/EG                                                                                                    | TE-Richtlinie 1999/5/EG                                                                                                    |  |
|                                                                 | CE-Zeichen für alle EU-Länder                                                                                                    |                                                                                                    |  |
|                                                                 | Weitere Informationen finden Sie in den Konformit                                                                                                    | ätserklärungen unter www.funkwerk-ec.com.                                                                                                    |  |
| Wie Sie Funkwerk Enterprise<br>Communications GmbH<br>erreichen | Funkwerk Enterprise Communications GmbH<br>Südwestpark 94<br>D-90449 Nürnberg<br>Deutschland<br>Telefon: +49 180 300 9191 0<br>Fax: +49 180 300 9193 0<br>Internet: www.funkwerk-ec.com                                                                                                    | bintec France<br>6/8 Avenue de la Grande Lande<br>F-33174 Gradignan<br>Frankreich<br>Telefon: +33 5 57 35 63 00<br>Fax: +33 5 56 89 14 05<br>Internet: www.bintec.fr                                       |  |
|                                                                 |                                                                                                    |                                                                                                    |  |

| 1 | Menü SHDSL   | 3  |
|---|--------------|----|
|   | Index: SHDSL | 11 |

### 1 Menü SHDSL

#### Im Folgenden werden die Felder des Menüs SHDSL beschrieben.

Im Menü **SHDSL** konfigurieren Sie die **>> SHDSL**-Schnittstelle Ihres Gateways.

**R3400** und **R3800** verfügen über ein integriertes SHDSL-Modem und unterstützen die ITU-T-Empfehlungen ➤➤ **G.991.2**. Je nach Ausstattung überträgt das Gateway die Daten über ein Adernpaar mit bis zu 2312 kBit/s, über zwei Adernpaare mit bis 4624 kBit/s, über drei Adernpaare mit bis 6936 kBit/s oder über vier Adernpaare mit bis 9248 kBit/s.

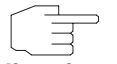

Erkundigen Sie sich gegebenenfalls bei Ihrem Provider über die zu beachtenden Besonderheiten Ihres SHDSL-Anschlusses.

#### Hinweis

**R3800** Das Menü **SHDSL** der **R3800** enthält die Liste aller ATM-Interfaces (*fcca-3-x*), die für eine SHDSL-Verbindung (zum Provider und/oder für Festverbindungen) genutzt werden können.

| R3800 Setup Tool         | Funkwerk Enterprise Communications GmbH |
|--------------------------|-----------------------------------------|
| [SHDSL 8-WIRE]: Units    | MyGateway                               |
| ATM interface Wire Pairs | Annex Mode Status                       |
| fcca-3-0 4-5             | ANNEX B CPE down                        |
| fcca-3-1 7-8             | ANNEX B CPE down                        |
| fcca-3-2 3-6             | ANNEX B CPE down                        |
| fcca-3-3 1-2             | ANNEX B CPE down                        |
| EXIT                     |                                         |

Die ATM-Interfaces können separat konfiguriert werden (*EQUIPMENT TYPE*, *OPERATING MODE*, *WIRE MODE* und Übertragungsrate).

Die Konfiguration der ATM-Interfaces für Ihre SHDSL-Verbindungen erfolgt im Menü *EDIT*. Markieren Sie zur Bearbeitung des gewünschten Interfaces den entsprechenden Eintrag in der Liste und drücken Sie die **Eingabetaste**.

Es sind vier ATM-Interfaces vordefiniert, die mit jeweils einem Adernpaar der SHDSL-Leitung vorbelegt sind. Soll Bonding eingesetzt werden, müssen zu einem ATM-Interface die Adernpaare anderer Interfaces zugewiesen werden (Auswahl der gewünschten Adernpaare in *Additional Wire Pairs*). Die Nummerierung der Adernpaare finden Sie im **bintec Benutzerhandbuch**-Kapitel **Technische Daten**.

**R3400** Da **R3400** nur über ein ATM-Interface (*fcca-3-0*) verfügt, das für eine SHDSL-Verbindung genutzt wird, wird hier direkt das Konfigurationsmenü dieses Interfaces angezeigt.

Die Konfiguration weiterer ATM-Interfaces wird im Menü ATM durchgeführt.

**Bonding** Das Gateway kann die Technologie des Bonding zur Erhöhung der Übertragungsrate nutzen.

> Dafür können bei **R3800** die vier Adernpaare der SHDSL-Leitung zu Vierer-Sechser- oder Achterverbünden zusammengefasst werden (beachten Sie die Provider-Angaben und die Spezifikation Ihrer Festverbindungen), wodurch die Anzahl der in der Liste angezeigten ATM-Interfaces variiert.

> Bei **R3400** können den zwei standardmässig verwendeten Drähten der SH-DSL-Leitung zwei weitere hinzugefügt werden.

- **m-pair Bonding** Beim m-pair Bonding werden die Daten Byte-weise auf mehrere Adernpaare verteilt (siehe ITU-T-Empfehlung **G.991.2**).
  - IMA Bonding Das Gateway kann auch als inverser Multiplexer mittels IMA-Verfahren (Inverse Multiplexing over ATM, gemäß AF-PHY-0086.001 des ATM-Forums) betrieben werden. Die Daten werden zellenweise auf die Adernpaare verteilt.

Das Menü SHDSL bzw. SHDSL → <INTERFACE> → EDIT öffnet sich wie folgt:

| R3400 Setup Tool Funkwe<br>[SHDSL 8-WIRE][FCCA-3-0 PIN 4-5]: SHD     | rk Enterprise Communications GmbH<br>SL settings MyGateway |
|----------------------------------------------------------------------|------------------------------------------------------------|
| Physical Connection:                                                 | not established                                            |
| Equipment Type:                                                      | Central Office (CO)                                        |
| Operating Mode:                                                      | region 2 (Annex B)                                         |
| Wire Mode:                                                           | 2 wire                                                     |
| Clock Rate Mode:<br>Minimum Rate (kbit/s):<br>Maximum Rate (kbit/s): | adaptive<br>192<br>2304                                    |
| SAVE                                                                 | CANCEL                                                     |
|                                                                      |                                                            |

Das Menü SHDSL besteht aus folgenden Feldern:

| Feld                | Wert                                                                                  |  |  |
|---------------------|---------------------------------------------------------------------------------------|--|--|
| Physical Connection | Zeigt den Status der SHDSL-Verbindung an<br>und ist nicht editierbar. Mögliche Werte: |  |  |
|                     | established: SHDSL-Verbindung wurde<br>hergestellt.                                   |  |  |
|                     | not established: SHDSL-Verbindung wurde<br>nicht hergestellt.                         |  |  |
| Actual Line Speed   | Nur für <b>Physical Connection</b> = established.                                     |  |  |
|                     | Zeigt die aktuelle Übertragungsgeschwindigkeit<br>der Verbindung in Bit/s an.         |  |  |

| Feld           | Wert                                                                                                    |
|----------------|----------------------------------------------------------------------------------------------------|
| Equipment Type | Definiert den Gerätetyp.<br>Mögliche Werte:                                                                                                    |
|                | <ul> <li>Customer Premise (CPE): Modus f ür das<br/>Ger ät des Nutzers eines SHDSL-Zugangs<br/>(Kundenseite) (Standardwert).</li> </ul>                                                                    |
|                | <ul> <li>Central Office (CO): Modus f ür das Zu-<br/>gangsger ät beim SHDSL-Provider (Provi-<br/>der-Seite).</li> </ul>                                                                                    |
| Operating Mode | Definiert, mit welchem Annex der ITU-T-Emp-<br>fehlung G.991.2 die Verbindung realisiert wird.<br>Mögliche Werte:                                                                                          |
|                | region 1 (Annex A): Für Anwendungsgebie-<br>te in Nordamerika (Provider-abhängig).                                                                                                    |
|                | region 2 (Annex B) (Defaultwert): Für An-<br>wendungsgebiete in Europa (Provider-ab-<br>hängig).                                                                                                    |
| Wire Mode      | Definiert die Anzahl und Kombination der<br>Drähte (abhängig vom Gerätetyp), die für die<br>Verbindung genutzt werden sollen.                                                                              |
|                | Mögliche Werte:                                                                                                    |
|                | 2 wire: 2 Drähte werden benutzt für m-pair<br>Bonding mit einer Übertragungsrate von<br>192 bis 2312 kBit/s.                                                                                               |
|                | 4 wire: 4 Drähte werden benutzt für m-pair<br>Bonding mit einer Übertragungsrate von<br>384 bis 4624 kBit/s. Diese Option unter-<br>stützt den 4-Wire-Mode nach G991.2 und<br>den Globespan Enhanced Mode. |

| Feld               | Nert                                                    |                                                                                                    |
|--------------------|---------------------------------------------------------|----------------------------------------------------------------------------------------------------|
| Wire Mode (Forts.) | 4 wire<br>den be<br>Übertra<br>Diese<br>nach (<br>Enhan | standard (nur <b>R3800</b> ): 4 Drähte wer-<br>enutzt für m-pair Bonding mit einer<br>agungsrate von 384 bis 4624 kBit/s.<br>Option unterstützt den 4-Wire-Mode<br>G991.2, nicht aber den Globespan<br>ced Mode. |
|                    | 4 wire<br>benutz<br>von 38                              | IMA (nur <b>R3800</b> ): 4 Drähte werden<br>t für IMA mit einer Übertragungsrate<br>4 bis 4624 kBit/s.                                                                                                    |
|                    | 6 <i>wire</i><br>nutzt fü<br>gungsr                     | (nur <b>R3800</b> ): 6 Drähte werden be-<br>ir m-pair Bonding mit einer Übertra-<br>ate von 576 bis 6936 kBit/s.                                                                                                 |
|                    | 6 <i>wire</i><br>benutz<br>von 57                       | IMA (nur <b>R3800</b> ): 6 Drähte werden<br>t für IMA mit einer Übertragungsrate<br>6 bis 6936 kBit/s.                                                                                                    |
|                    | 8 <i>wire</i><br>nutzt fü<br>gungsr                     | (nur <b>R3800</b> ): 8 Drähte werden be-<br>ür m-pair Bonding mit einer Übertra-<br>ate von 768 bis 9248 kBit/s.                                                                                                 |
|                    | 8 wire<br>benutz<br>von 76                              | IMA (nur <b>R3800</b> ): 8 Drähte werden<br>t für IMA mit einer Übertragungsrate<br>8 bis 9248 kBit/s.                                                                                                    |
|                    | not use<br>zung o<br>wird nie                           | ed (nur <b>R3800</b> ): Eine spezifische Nut-<br>ler Drähte der SHDSL-Verbindung<br>cht definiert.                                                                                                    |

| Feld                  | Wert                                                                                                    |
|-----------------------|----------------------------------------------------------------------------------------------------|
| Additional Wire Pairs | (nur <b>R3800</b> )<br>Nur für <b>Wire Mode</b> = 4 wire, 4 wire IMA, 6 wire,                                                                                                    |
|                       | 6 wire IMA<br>Legt fest, welche Adernpaare zu der Verbin-<br>dung hinzugefügt werden sollen (abhängig vom<br>Gerätetyp).                                                                                                    |
|                       | Angezeigt werden die jeweils nicht genutzten<br>SHDSL-Interfaces und die ihnen standardmäs-<br>sig zugewiesenen Drähte.                                                                                                    |
|                       | Für <i>4 wire</i> und <i>4 wire IMA</i> steht ein Adernpaar zur Auswahl.                                                                                                    |
|                       | Für 6 wire und 6 wire IMA stehen zwei Adern-<br>paare zur Auswahl.                                                                                                    |
|                       | Drähte, die in bereits definierten Verbünden<br>verwendet werden, stehen nicht zur Auswahl.<br>Sollen solche dennoch für diese Verbindung<br>genutzt werden, muss zunächst der andere<br>Verbund aufgelöst werden.                                             |
| Clock Rate Mode       | Definiert den Modus für die Übertragungsrate.<br>Mögliche Werte:                                                                                                    |
|                       | adaptive: Die Übertragungsrate wird ab-<br>hängig von der Leitungsqualität ausgehan-<br>delt. Die minimalen und maximalen Werte<br>für die Übertragungsrate ergeben sich aus<br>den angegebenen Werten für MINIMUM<br>RATE (KBIT/S) und MAXIMUM RATE (KBIT/S). |
|                       | <ul> <li><i>fixed</i>: Die Übertragungsrate ist festgelegt<br/>und wird durch den im Feld <i>Requested</i><br/><i>RATE (KBIT/s)</i> angegebenen Wert bestimmt.</li> </ul>                                                                                      |

| Feld                    | Wert                                                                                                    |
|-------------------------|----------------------------------------------------------------------------------------------------|
| Requested Rate (kbit/s) | Nur für <b>CLOCK MODE</b> = fixed.<br>Definiert die Übertragungsrate der Verbindung.<br>Mögliche Werte:                |
|                         | ■ für <i>WiRE MODE</i> = 2 <i>wire</i> : 192 bis 2312 kBit/s in vorgegebenen Schritten.                                |
|                         | ■ für <i>WiRE MODE</i> = 4 wire / 4 wire IMA: 384 bis 4624 kBit/s in vorgegebenen Schritten.                           |
|                         | ■ für <i>WiRE MODE</i> = 6 wire / 6 wire IMA: 576 bis 6936 kBit/s in vorgegebenen Schritten.                           |
|                         | ■ für <i>Wire Mode</i> = 8 wire / 8 wire IMA: 768 bis 9248 kBit/s in vorgegebenen Schritten.                           |
| Minimum Rate (kbit/s)   | Nur für <b>CLOCK MODE</b> = adaptive.<br>Definiert die minimale Übertragungsrate der<br>Verbindung.<br>Mögliche Werte: |
|                         | ■ für <i>WiRE Mode</i> = 2 <i>wire</i> : 192 bis 2312 kBit/s in vorgegebenen Schritten.                                |
|                         | ■ für <i>WiRE MODE</i> = 4 wire / 4 wire IMA: 384 bis 4624 kBit/s in vorgegebenen Schritten.                           |
|                         | ■ für <i>Wire Mode</i> = 6 <i>wire / 6 wire IMA</i> : 576 bis 6936 kBit/s in vorgegebenen Schritten.                   |
|                         | für WIRE MODE = 8 wire / 8 wire IMA: 768<br>bis 9248 kBit/s in vorgegebenen Schritten.                                 |

| Feld                  | Wert                                                                                         |
|-----------------------|----------------------------------------------------------------------------------------------|
| Maximum Rate (kbit/s) | Nur für <b>CLOCK MODE</b> = adaptive.                                                        |
|                       | Definiert die maximale Übertragungsrate der Verbindung.                                      |
|                       | Mögliche Werte:                                                                              |
|                       | ■ für <i>WiRE Mode</i> = 2 <i>wire</i> : 192 bis 2312 kBit/s in vorgegebenen Schritten.      |
|                       | ■ für <i>Wire Mode</i> = 4 wire / 4 wire IMA: 384 bis 4624 kBit/s in vorgegebenen Schritten. |
|                       | ■ für <i>Wire Mode</i> = 6 wire / 6 wire IMA: 576 bis 6936 kBit/s in vorgegebenen Schritten. |
|                       | für WIRE MODE = 8 wire / 8 wire IMA: 768<br>bis 9248 kBit/s in vorgegebenen Schritten.       |

Tabelle 1-1: Felder im Menü SHDSL

## Index: SHDSL

| Α | Actual Line Speed<br>Additional Wire Pairs     | 5<br>8  |
|---|------------------------------------------------|---------|
| С | Clock Rate Mode                                | 8       |
| Е | Equipment Type                                 | 6       |
| Μ | Maximum Rate (kbit/s)<br>Minimum Rate (kbit/s) | 10<br>9 |
| 0 | Operating Mode                                 | 6       |
| Ρ | Physical Connection                            | 5       |
| R | Requested Rate (kbit/s)                        | 9       |
| W | Wire Mode                                      | 6       |